## Manual to HiRA HV control interface Release 0.1

February 2004 by Michal Mocko

# **Before starting:**

Make sure the SY2527 (caenhv05) is up and running with ethernet cable connected. Find out the IP number corresponding to caenhv05 (they change it quite often). You can enable the remote control by flipping the switch on SY2527 to "remote" and plugging a TTL signal into the LEMO connector. Then we are ready to run telnet or HiRA\_HV\_control GUI.

The default directory is HiRA\_HV\_control where the following file structure is stored:

#### <spdaq10:HiRA\_HV\_control >ls

**README\_caenctl**  $\leftarrow$  readme file explaining caenctl tcl/tk expansion **HiRAChannelAssignment.tcl**  $\leftarrow$  contains channel mapping (must be modified if one changes card position or cables)

| HVControl.tcl   | ← main tcl script containg the interface                      |
|-----------------|---------------------------------------------------------------|
| HiRAControl.tcl | ← tcl/tk procedures defining HiRA specifics                   |
| caenctl*        | $\leftarrow$ executable of tcl/tk expanded for SY2527 control |
| SaveStatus/     | $\leftarrow$ directory which can contain log files            |
| Config/         | ← directory containg *.hira and *.config files                |
| goHVhira*       | ← script starting the interface                               |

check files before starting and then type ./goHVhira to start the interface:

| HiRA High Voltage co | ntrol |     |      |      |      |         |         |      | _ 0  |
|----------------------|-------|-----|------|------|------|---------|---------|------|------|
| HV Power Supply      | View  | Set | HIRA | HiRA | High | Voltage | Control | HiRA | Help |
|                      |       |     |      |      |      |         |         |      |      |
|                      |       |     |      |      |      |         |         |      |      |
|                      |       |     |      |      |      |         |         |      |      |
|                      |       |     |      |      |      |         |         |      |      |
|                      |       |     |      |      |      |         |         |      |      |
|                      |       |     |      |      |      |         |         |      |      |
|                      |       |     |      |      |      |         |         |      |      |
|                      |       |     |      |      |      |         |         |      |      |
|                      |       |     |      |      |      |         |         |      |      |
|                      |       |     |      |      |      |         |         |      |      |
|                      |       |     |      |      |      |         |         |      |      |
|                      |       |     |      |      |      |         |         |      |      |
|                      |       |     |      |      |      |         |         |      |      |
|                      |       |     |      |      |      |         |         |      |      |
|                      |       |     |      |      |      |         |         |      |      |

# Viewing and setting channel parameter values:

First of all we have to log in to the HV power supply. Go to HV Power Supply  $\rightarrow$  Login to PS:

| 🎽 dialog  |           |
|-----------|-----------|
| HV name   | system1   |
| IP number | 35.8.34.7 |
| User Name | admin     |
| Password  | ****      |
| Login     | Cancel    |

The default values are shown in the left figure. HV name is just internal name which is used to address the power supply. IP number is the IP number of the SY2527 power supply. User name and password does not have to by changed. After hitting Login button one should see the following:

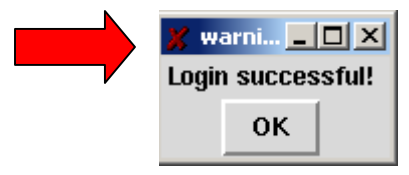

If there is an error message there is something wrong with connection to Power supply (PS). Check if PS is on and if the network path exists (e.g. running ping).

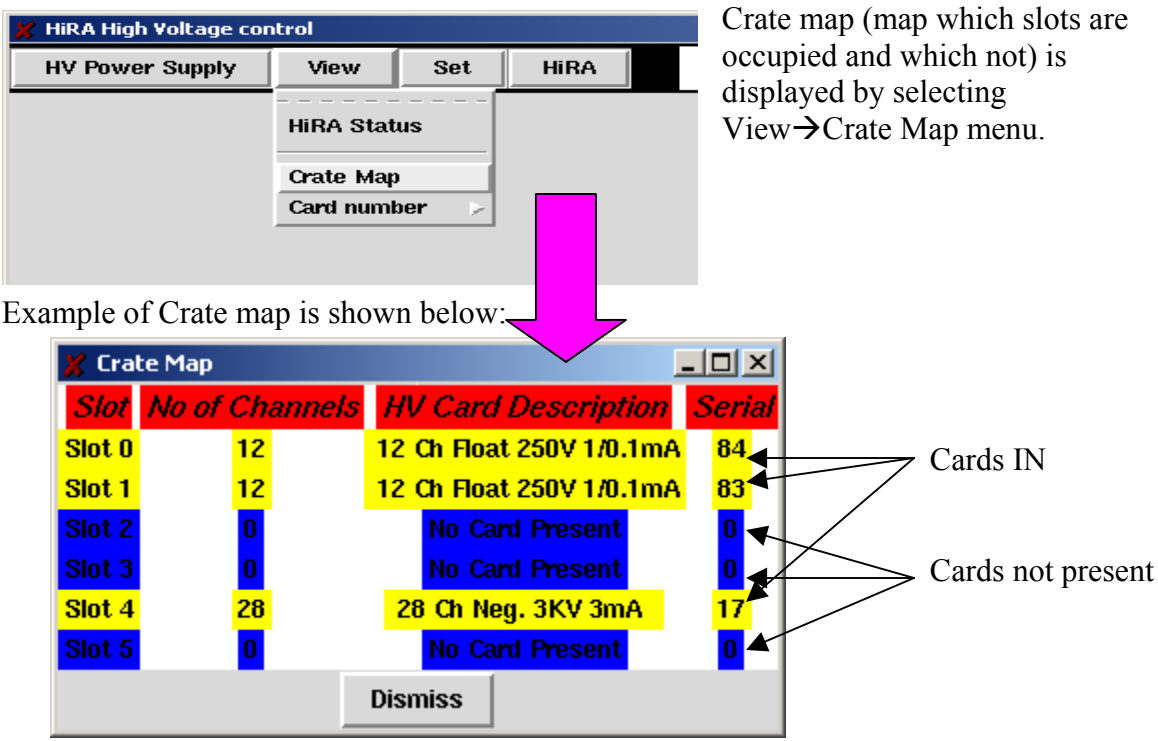

## Checking channel parameter values for a chosen slot:

number 0. In my case one sees: HiRA High Voltage control - II X HV Power Supply View Set HiRA HiRA High Voltage Control HiRA Help Slot number: 1 Number of Channels: 12 Card description: 12 Ch Float 250V 1/0.1mA 0.1mA Status Number Channel Name Volt Set Volt Mon Current Mon Current Set Soft VMax Power Ramp Up Ramp Down 0 10.0 10.1 0.0 2.0 20.0 1.0 ON 1.0 20.0 1.0 1.0 OK 1 10.0 0.0 0.0 2.0 10.0 9.6 0.0 2.0 20.0 1.0 1.0 ON 2 20.0 10.0 0.0 0.0 2.0 1.0 1.0 OK 3 4 10.0 9.9 0.2 2.0 20.0 1.0 1.0 ON 5 10.0 9.6 0.0 2.0 20.0 1.0 1.0 ON 20.0 1.0 OK 6 10.0 0.0 0.0 2.0 1.0 10.0 0.2 0.0 3.0 80.0 1.0 1.0 ОК 7

20.0

80.0

80.0

80.0

On Off

1.0 ок

1.0

1.0 ON Up

1.0 OK

Problem

1.0

1.0

1.0

1.0

2.0

3.0

5.0

3.0

By selecting View $\rightarrow$ Card Number $\rightarrow$ Slot 0 one can see status of card located in slot

Colors meaning:

8

9

10

11

ON

Black on Green background - channel is ON Yellow on Blue background - channel is OFF Black on Red background - problem!!!

10.0

10.0

100

10.0

0.2 0.0

0.0 0.0

2.7 0.0

0.3 0.2

OFF

#### Setting channel parameter values:

By selecting Set $\rightarrow$ Set Parameters one gets dialog as follows:

| 🎽 Setting Parameters f | or HV power supply |              |               |                     |              | <u> </u>      |
|------------------------|--------------------|--------------|---------------|---------------------|--------------|---------------|
|                        |                    |              |               |                     |              |               |
| Channel Name           | Voltage            | Power        | Current       | Ramp Up             | Ramp Down    | Soft Volt Max |
| 0                      | 0                  | 🔳 On/Off     | 0             | 0                   | 0            | 0             |
| Set/Do not             | Set/Do not         | 🔳 Set/Do not | Set/Do not    | Set/Do not          | Set/Do not   | Set/Do not    |
|                        |                    |              |               |                     |              |               |
|                        |                    | Slot Number: | 1             |                     |              |               |
|                        |                    | Channel:     | 10 🗌 All char | nels/Only specified | $\leftarrow$ |               |
|                        |                    |              | Set Dismi     | ss                  |              |               |

And one can set any channel parameter through this dialog by selecting appropriate Set/Do not check button underneath a parameter. In the above example after hitting Set button I am setting channel number 10 on slot number 1 ON. By checking All channels/Only specified one sets the same parameter value for all channels in a gives slot number. One can see the results of set actions immediately in View $\rightarrow$ Card Number $\rightarrow$ Slot 1.

# HiRA telescope voltage/current monitoring:

### Loading configuration for a given experiment:

There are two different configuration files. First containing information about Towers and Telescopes used and other about voltage and current limits to be set for all the detectors connected to the tower numbers.

Files with extension \*.hira contain tower number used and telescope number connected to it in the following format:

! tower0

```
telescope0 E HVB2
telescope0 dE LVB6
telescope1 E HVB1
telescope1 dE LVB3
telescope2 E HVB26
telescope2 dE LVB2
telescope3 E HVB5
telescope3 dE LVB1
telescope4 E HVB4
telescope4 dE LVB5
common CsI LVB22
tower1
telescope5 E HVB7
telescope5 dE LVB9
telescope6 E HVB6
telescope6 dE LVB8
telescope7 E HVB27
telescope7 dE LVB7
telescope8 E HVB10
telescope8 dE LVB4
telescope9 E HVB9
telescope9 dE LVB12
common Csl LVB23
I
```

END

First of all "!" is a comment character for both configuration files. Everything between keywords <u>towerX</u> and <u>towerY</u> or anything between <u>towerX</u> and <u>END</u> is considered to be connected to <u>towerX</u>. Keyword dE or E or CsI defines detector which is connected to appropriate High/Low Voltage Bias (H/LVB). Keyword of common is to be used only for CsI detectors because they are connected through different cable(connector). Mapping of H/LVBs is defined in file: **HiRAChannelAssignment.tcl** that's why it is **essential to make appropriate changes** in this file if one of the cards is relocated within the power supply or there are changes made in cabling.

Second configuration file (\*.config) contains voltage and current limits to be set for **all** detectors defined in the \*.hira file. Syntax is straightforward and easy to understand:

l telescope0 dE 10 2 E 300 2.0 telescope1 dE 10 2 E 300 2.0 telescope2 dE 10 2 E 300 2.3 telescope3 dE 10 2 E 300 3 ! Csl tower0 10 3 I

Again "!" is a comment character. And keywords of dE and E mean appropriate detectors for telescopeX (above them) and then voltage and current limits are defined (in that order). Again CsI detector biases are defined out of telescopes because they share bias voltage from one source for the whole tower  $\rightarrow$  CsI keyword has to be used and then towerX and voltage and current are defined (in that order).

Configuration files are loaded in the following order:

- 1. HiRA configuration (HiRA $\rightarrow$ Open HiRA configuration)
- 2. Voltage configuration (HiRA $\rightarrow$ Open Voltage configuration)
- 3. Log directory (HiRA  $\rightarrow$  Choose Log Directory) = [optional]

If all configuration files are loaded properly one can start with View→HiRA status. If there is an error while loading configuration file. Please check the syntax of the file. Another common problem is if the two files (\*.hira and \*.config) have different towers/telescopes defined. There has to be the same tower/telescope numbers in both files!

| 📕 HiRA High Voltag | je contr | ol       |          |            |          |              |         |      |                |        |         |           |          |           |              |                    | -       |      |
|--------------------|----------|----------|----------|------------|----------|--------------|---------|------|----------------|--------|---------|-----------|----------|-----------|--------------|--------------------|---------|------|
| HV Power Supp      | ily      | View     | Se       | t ∫ H      | iRA      | HiRA         | Hi      | i gi | h Volta        | ige    | Con     | itro      | 1        | Hi        | RA           |                    | ŀ       | lelp |
| Name               | V Set    | l Set    | V Mon    | I Mon Po   | ower     | Status       |         |      | Name           | V Set  | l Set   | V Mon     | l Mon l  | Power     |              | Status             |         |      |
| telescope0 dE      | 10.0     | 2        | 0.0      | 0.0        |          | ок           | 0,      | 5    | telescope5 dE  | 10.0   | 2.0     | 0.0       | 0.0      |           | ОК           |                    | 0, '    | 10   |
| telescope0 E       | 300.0    | 2.0      | 0.0      | 0.0        |          | ж            | 4,      | 1    | telescope5 E   | 300.0  | 3.0     | 0.0       | 0.0      |           | ок           |                    | 4,      | 6    |
| telescope1 dE      | 10.0     | 2        | 0.0      | 0.0        |          | ж            | 0,      | 4    | telescope6 dE  | 10.0   | 2.0     | 0.0       | 0.0      |           | ок           |                    | 0,      | 8    |
| telescope1 E       | 300.0    | 2.0      | 0.0      | 0.0        |          | ж            | 4,      | 0    | telescope6 E   | 300.0  | 3.0     | 0.0       | 0.0      |           | ок           |                    | 4,      | 5    |
| telescope2 dE      | 10.0     | 2        | 0.1      | 0.0        |          | ж            | 0,      | 2    | telescope7 dE  | 10.0   | 2.0     | 0.0       | 0.0      |           | ОК           |                    | 0,      | 6    |
| telescope2 E       | 300.0    | 2.3      | 0.0      | 0.0        |          | ок           | 4,      | 25   | telescope7 E   | 300.0  | 2.0     | 0.0       | 0.0      |           | ок           |                    | 4, :    | 26   |
| telescope3 dE      | 10.0     | 2        | 0.0      | 0.0        |          | ж            | 0,      | 0    | telescope8 dE  | 10.0   | 2.0     | 0.0       | 0.0      |           | ок           |                    | 0,      | 1    |
| telescope3 E       | 300.0    | 3        | 0.0      | 0.0        |          | ж            | 4,      | 4    | telescope8 E   | 300.0  | 3.0     | 0.0       | 0.0      | <u> </u>  | ок           |                    | 4,      | 9    |
| telescope4 dE      | 10.0     | 2        | 0.0      | 0.1        |          | JK.          | U,      | 3    | telescope9 dE  | 10.0   | 2.0     | 0.0       | 0.0      |           | OK.          |                    | U, '    | 11   |
| telescope4 E       | 10.0     | 2.5      | 0.0      | 0.0        |          | JK           | 4,      | 3    | telescopes E   | 10.0   | 3.0     | 0.0       | 0.0      |           | UK<br>OverCi | mont (lat his)     | 4,      | 0    |
|                    | TU.U     | 3        | U.Z      | 0.0        | ook      | JK.          | ١,      | '    |                | TU.U   | 3.0     | U.U       | 0.0      | llook     | Overcu       | tement (inc. inp)  | Ι,      | 9    |
|                    | _ nev    | verse se |          |            | JUCK     | uweru        |         | _    |                | _ nev  | erse se | aecuon    |          | LUCK      |              | uswern             |         | _    |
| Name               | V Set    | l Set    | V Mon    | I Mon F    | ower     | Status       |         |      | Name           | V Set  | I Set   | V Mon     | l Mon    | Power     |              | Status             |         |      |
| telescope10 dE     | 10.0     | 2        | 0.0      | 0.0        |          | ок           | 1,      | 2    | telescope15 dl | 10.0   | 2       | 0.0       | 0.0      |           | ок           |                    | 1,      | 6    |
| telescope10 E      | 300.0    | 3.2      | 0.0      | 0.0        |          | ок           | 4,      | 11   | telescope15 E  | 300.0  | 3.0     | 0.0       | 0.0      |           | ок           |                    | 4,      | 16   |
| telescope11 dE     | 10.0     | 2.0      | 0.1      | 0.0        |          | ок           | 1,      | 0    | telescope16 dl | 10.0   | 2       | 0.0       | 0.0      |           | ок           |                    | 1,      | 1    |
| telescope11 E      | 300.0    | 2.1      | 0.0      | 0.0        | <u> </u> | ок           | 4,      | 10   | telescope16    | 300.0  | 2.0     | 0.0       | 0.0      |           | ок           |                    | 4,      | 15   |
| telescope12 dE     | 10.0     | 2        | 0.0      | 0.0        | <u> </u> | ок           | 0,      | 7    | telescope17 dl | 10.0   | 2       | 0.0       | 0.0      |           | OK           |                    | 1,      | 3    |
| telescope12 E      | 300.0    | 2.3      | 0.0      | 0.0        |          | UK<br>OK     | 4,      | 21   | telescope17 E  | 300.0  | 2.0     | 0.0       | 0.0      |           | UK<br>OK     |                    | 4,      | 26   |
| telescope13 dE     | 10.0     | 20       | 0.0      | 0.0        |          | UK<br>OK     | U,      | 9    | telescope18 di | 10.0   | 20      | 0.0       | 0.0      |           | OK           |                    | 1,      | 5    |
| telescope15 E      | 10.0     | 3.2      | 0.0      | 0.0        |          |              | 4,      | 14   | telescope16 E  | 10.0   | 3.0     | 0.0       | 0.0      |           | OK           |                    | 4,      | 13   |
| telescope14 dE     | 300.0    | 23       | 0.0      | 0.2        |          |              | 1,      | 4    | telescope19 di | 300.0  | 2.0     | 0.2       | 0.0      |           | OK           |                    | 1,      | 18   |
| tower2 Cst         | 10.0     | 2.0      | 0.0      | 0.0        |          | OK OK        |         | 11   | tower3 Cs1     | 10.0   | 3.0     | 0.0       | 0.0      |           | OK           |                    | 4,<br>1 | 10   |
|                    | Re       | verse s  | election | Un/        | lock     | tower2       | •,      |      |                | Re     | verse s | election  |          | /l ock    | OIX          | tower3             | ••      |      |
|                    |          |          |          |            |          |              |         | _    |                | 110    |         | 0100 4011 |          | Loon      |              |                    |         |      |
| Name               | V Set    | I Set    | V Mon    | I Mon F    | ower     | Status       |         |      |                |        |         |           |          |           |              |                    |         |      |
| telescope20 dL     | 10.0     | 2        | 0.0      | 0.0        |          | OK<br>OK     | 1,      | 6    |                |        |         |           |          |           |              |                    |         |      |
| telescope20 E      | 300.0    | 3.2      | 0.0      | 0.0        |          | OK<br>OK     | 4,      | 21   |                |        |         |           |          |           |              |                    |         |      |
| telescope21 dE     | 300.0    | 21       | 0.2      | 0.0        |          |              | 1,      | 20   |                |        |         |           |          |           |              |                    |         |      |
| toloscopo22 dE     | 10.0     | 2        | 0.0      | 0.0        |          |              |         | 5    |                |        |         |           |          |           |              |                    |         |      |
| telescopezz dE     | 300.0    | 23       | 0.0      | 0.0        |          | ok<br>ok     | 1,<br>A | 27   |                |        |         |           |          |           |              |                    |         |      |
| telescope23 dE     | 10.0     | 2        | 0.0      | 0.0        |          | ok           | -,      | 4    |                |        |         |           |          |           |              |                    |         |      |
| telescope23 E      | 300.0    | 32       | 0.0      | 0.0        |          | ок           | 4.      | 24   |                |        |         |           |          |           |              |                    |         |      |
| telescope24 dE     | 10.0     | 2        | 0.0      | 0.0        |          | ок           | 1.      | 2    |                |        |         |           |          |           |              |                    |         |      |
| telescope24 E      | 300.0    | 2.3      | 0.0      | 0.0        |          | ок           | 4,      | 23   |                |        |         |           |          |           |              |                    |         |      |
| tower4 Csl         | 10.0     | 3        | 0.2      | 0.0        |          | ок           | 1,      | 7    |                |        |         |           |          |           |              |                    |         |      |
| Con/Off All        | 🗆 Re     | verse s  | election | 🗆 Un/      | Lock     | tower4       |         |      |                |        |         |           |          |           |              |                    |         |      |
|                    | Dete     | ector na | me       | Cha        | nnel is  | ON           |         |      | Log HiR/       | status | everv   | 10        | m        | inutes    |              | Logging            |         |      |
|                    | Dete     | ector na | me       | Cha        | nnel is  | OFF          |         |      | 209 1111       |        | ,       | HIRAC     | onfigura | ation fil | e: HiRA      | Configuration.hira |         |      |
|                    | Pr       | oblem .  | . Cha    | nnel is in | proble   | matic status |         |      |                |        |         | Volt      | age inpu | ıt file:  | ,            | voltage.config     |         |      |

#### Selecting View→HiRA status we get:

Again the same coloring scheme is used (explained in the bottom of the window). In the above figure one

| Name          | V Set | l Set   | V Mon    | l Mon F | ower | Status |    |    |
|---------------|-------|---------|----------|---------|------|--------|----|----|
| telescope0 dE | 10.0  | 2       | 0.0      | 0.0     |      | ОК     | 0, | 5  |
| telescope0 E  | 300.0 | 2.0     | 0.0      | 0.0     |      | ОК     | 4, | 1  |
| telescope1 dE | 10.0  | 2       | 0.0      | 0.0     |      | ОК     | 0, | 4  |
| telescope1 E  | 300.0 | 2.0     | 0.0      | 0.0     |      | ОК     | 4, | 0  |
| telescope2 dE | 10.0  | 2       | 0.1      | 0.0     |      | ОК     | 0, | 2  |
| telescope2 E  | 300.0 | 2.3     | 0.0      | 0.0     |      | ОК     | 4, | 25 |
| telescope3 dE | 10.0  | 2       | 0.0      | 0.0     |      | ОК     | 0, | 0  |
| telescope3 E  | 300.0 | 3       | 0.0      | 0.0     |      | ОК     | 4, | 4  |
| telescope4 dE | 10.0  | 2       | 0.0      | 0.2     |      | ОК     | 0, | 3  |
| telescope4 E  | 300.0 | 2.5     | 0.0      | 0.0     |      | ОК     | 4, | 3  |
| tower0 Csl    | 10.0  | 3       | 0.2      | 0.0     |      | ОК     | 1, | 7  |
| 🗖 On/Off All  | 🗆 Rev | erse se | election | 🔲 Un/   | Lock | tower0 |    |    |

can see configuration of all HiRA telescopes loaded. At the first glance one sees all channels are OFF. The window is divided into 5 canvases for 5 towers. Each canvas contains list of all telescopes and appropriate CsI LVB bias as shown

in the above figure.

## Turning channel(s) ON/OFF:

| Name          | V Set | l Set   | V Mon    | l Mon P | ower | Status |    |    |
|---------------|-------|---------|----------|---------|------|--------|----|----|
| telescope0 dE | 10.0  | 2       | 0.0      | 0.0     |      | ОК     | 0, | 5  |
| telescope0 E  | 300.0 | 2.0     | 0.0      | 0.0     |      | ОК     | 4, | 1  |
| telescope1 dE | 10.0  | 2       | 10.1     | 0.0     |      | ON     | 0, | 4  |
| telescope1 E  | 300.0 | 2.0     | 0.0      | 0.0     |      | ОК     | 4, | 0  |
| telescope2 dE | 10.0  | 2       | 0.1      | 0.0     |      | ОК     | 0, | 2  |
| telescope2 E  | 300.0 | 2.3     | 0.0      | 0.0     |      | ОК     | 4, | 25 |
| telescope3 dE | 10.0  | 2       | 0.0      | 0.0     |      | ОК     | 0, | 0  |
| telescope3 E  | 300.0 | 3       | 0.0      | 0.0     |      | ОК     | 4, | 4  |
| telescope4 dE | 10.0  | 2       | 0.0      | 0.1     |      | ОК     | 0, | 3  |
| telescope4 E  | 300.0 | 2.5     | 0.0      | 0.0     |      | ОК     | 4, | 3  |
| tower0 Csl    | 10.0  | 3       | 0.2      | 0.0     |      | ОК     | 1, | 7  |
| 🗖 On/Off All  | 🗆 Rev | erse se | election | 🔲 Un/   | lock | tower0 |    |    |

Is rather easy. To turn a channel ON one checks the appropriate check button:

Now the status is changed and telescope1 dE detector is fully biased (10V).

By clicking on check button "**On/Off All**" (lower left corner) all channels for given tower are biased. "**Reverse selection**" check button turns off all channels which are turned off and vice versa.

**V(I) Set** columns list values which are set (desired) for each telescope. **V(I) Mon** columns list values which are monitored (response collected from HV power supply). **Status** column lists status of the channel (OK or ON means everything is fine with the channel if there is a different status the field is changed to red – indicating the problem). Last two columns describe Slot and Channel number to which the detector is connected.

|| <u>Attention</u>: the current limits for detectors are rather low (for semiconductor detectors it || is the leakage current). That's why the program raises the current limit (I Set) by a || factor determined by Tcl variable "**FactorCurrent**" defined in file HiRAControl.tcl.

### Modifying voltage/current limits:

| Name          | V Set | l Set   | V Mon    | l Mon I | Power | Status |    |    |
|---------------|-------|---------|----------|---------|-------|--------|----|----|
| telescope0 dE | 10.0  | 2       | 0.0      | 0.0     |       | ОК     | 0, | 5  |
| telescope0 E  | 300.C | 2.0     | 0.0      | 0.0     |       | ОК     | 4, | 1  |
| telescope1 dE | 10.0  | 2       | 10.1     | 0.0     |       | ON     | 0, | 4  |
| telescope1 E  | 300.C | 2.0     | 299.2    | 0.0     |       | ON     | 4, | 0  |
| telescope2 dE | 10.0  | 2       | 10.1     | 0.1     |       | ON     | 0, | 2  |
| telescope2 E  | 300.C | 2.3     | 0.0      | 0.0     |       | ОК     | 4, | 25 |
| telescope3 dE | 10.0  | 2       | 0.0      | 0.0     |       | ОК     | 0, | 0  |
| telescope3 E  | 300.C | 3       | 0.0      | 0.0     |       | ОК     | 4, | 4  |
| telescope4 dE | 10.0  | 2       | 0.0      | 0.1     |       | ОК     | 0, | 3  |
| telescope4 E  | 300.C | 2.5     | 0.0      | 0.0     |       | ОК     | 4, | 3  |
| tower0 Csl    | 10.0  | 3       | 0.2      | 0.0     |       | ОК     | 1, | 7  |
| 🗖 On/Off All  | 🗆 Rev | erse se | election | 🔳 Un/   | Lock  | tower0 |    |    |

Is possible after checking Un/Lock check button (in the bottom row for each tower):

All fields with yellow background are editable now. One can change Voltage/Current limit for single detector. After the changes are made user can save voltage/current configuration through HiRA $\rightarrow$ Save Voltage Configuration and selecting a file name. Saved configuration has appropriate format so it can be loaded next time with HiRA $\rightarrow$ Open Voltage Configuration.

<u>Advice:</u> It is better to keep all editable fields locked whenever not necessary to change voltage/current values to prevent from accidental changes to be made. <u>Attention:</u> Some detectors share channels (are connected to the same channel of the HV PS). If user modifies parameters for such a detector the same value is modified for the shared channel as well! The same applies for turning ON/OFF channels!

# Writing Log file automatically:

In order to write log files (files where status information is saved for each defined detector in the setup) user must select Log File Directory (HiRA→Choose Log Directory). In the lower right corner of the main window (HiRA Status):

| Log HiRA status every                                                                                                    | 10 minutes                                                                                    | 🔲 Logging                                                                                          |
|----------------------------------------------------------------------------------------------------|-----------------------------------------------------------------------------------------------|----------------------------------------------------------------------------------------------------|
|                                                                                                    | HiRA configuration file:                                                                      | HiRAConfiguration.hira                                                                             |
|                                                                                                    | Voltage input file:                                                                           | Voltage.config                                                                                     |
| User can select frequency of l<br>example) and then after check<br>Unselecting the check button<br>is illuminated with yellow: | log file writing (default if<br>king " <b>Logging</b> " check bu<br>disables the writing. Whi | 10 minutes as shown in the<br>tton log file writing starts.<br>le writing is active the whole line |

| Log HiRA status every | 10     |        | minutes     |        | 📕 Logging       |      |
|-----------------------|--------|--------|-------------|--------|-----------------|------|
|                       | HiRA c | onfigu | uration fil | e: HiR | AConfiguration. | hira |
|                       | Volt   | age ir | put file:   |        | Voltage.config  |      |

# Manual to HiRA HV control interface Release 1.0

August 2004 by Michal Mocko

## HiRA telescope voltage/current monitoring:

#### Loading configuration for a given experiment:

There are two types of configuration files for HiRA HV control interface. First containing information about Towers and Telescopes used and other about voltage and current limits to be set for all the detectors connected to the tower numbers. Files with extension \*.hira contain tower number used and telescope number connected to it in the following format:

tower0

!

telescope0 E HVB2 telescope0 dE LVB6 telescope1 E HVB1 telescope1 dE LVB3 telescope2 E HVB26 telescope2 dE LVB2 telescope3 E HVB5 telescope3 dE LVB1 common CsI LVB22

!....

!

Which is the same as in the previous version (0.1), but voltage configuration files went through changes. I was asked to include SoftwareMaximum, RampUp and Telescope Name parameters to the voltage configuration file. So the new format is:

telescope0 dE 10 2 20 5 tele0.dE E 300 2.0 300 5 tele1.dE telescope1 dE 10 2 20 5 tele1.dE E 300 2.0 300 5 tele1.E telescope2 dE 10 2 20 5 tele2.dE E 300 2.3 300 5 tele2.E telescope3 dE 10 2 20 5 tele3.dE E 300 3 300 5 tele3.E Csl tower0 10 3 20 5 !

Where the order is as follows: V0Set, I0Set, SVMax, RampUp after each detector.

I added these two parameters to HiRA Status as well:

| HV Power S                            | Supply                                                                                                    | View                          |                                                                                                  | Set                                                                                                    | HiRA                                                                                                    | ¥                                                                                                    | H                                                                                                    | iRA                                                                                                    | High                                                                                                | Volt                                                                          |
|---------------------------------------|----------------------------------------------------------------------------------------------------|-------------------------------|--------------------------------------------------------------------------------------------------|----------------------------------------------------------------------------------------------------|----------------------------------------------------------------------------------------------------|----------------------------------------------------------------------------------------------------|----------------------------------------------------------------------------------------------------|----------------------------------------------------------------------------------------------------|----------------------------------------------------------------------------------------------------|-------------------------------------------------------------------------------|
|                                       |                                                                                                    |                               |                                                                                                  |                                                                                                    |                                                                                                    |                                                                                                    |                                                                                                    |                                                                                                    |                                                                                                    |                                                                               |
|                                       |                                                                                                    |                               |                                                                                                  |                                                                                                    |                                                                                                    |                                                                                                    |                                                                                                    |                                                                                                    |                                                                                                    |                                                                               |
|                                       |                                                                                                    |                               |                                                                                                  |                                                                                                    |                                                                                                    |                                                                                                    |                                                                                                    |                                                                                                    |                                                                                                    |                                                                               |
|                                       | Name                                                                                                    | e V:                          | Set                                                                                              | l Set                                                                                                    | SVMax                                                                                                    | RUp V                                                                                                    | / Mon                                                                                                    | I Mon Po                                                                                                    | wer Status                                                                                          |                                                                               |
|                                       | tel0.d                                                                                                    | E                             | 2.0                                                                                              | 2.0                                                                                                    | 20.0                                                                                                    | 3.0                                                                                                    | 0.0                                                                                                    | 0.0                                                                                                    | ОК                                                                                                  | 1, 5                                                                          |
|                                       | tel0.                                                                                                    |                               | 3.0                                                                                              | 2.0                                                                                                    | 310.0                                                                                                    | 3.0                                                                                                    | 0.2                                                                                                    | 0.0                                                                                                    | ОК                                                                                                  | 4, 1                                                                          |
|                                       | tel1.d                                                                                                    | E                             | 2.0                                                                                              | 2.0                                                                                                    | 20.0                                                                                                    | 3.0                                                                                                    | 0.0                                                                                                    | 0.3                                                                                                    | ok 🛛                                                                                                | 1, 4                                                                          |
|                                       | tel1.                                                                                                    |                               | 2.0                                                                                              | 2.0                                                                                                    | 320.0                                                                                                    | 3.0                                                                                                    | 1.8                                                                                                    | 0.0                                                                                                    | OK OK                                                                                               | 4, 0                                                                          |
|                                       | tel2.d                                                                                                    | E                             | 2.0                                                                                              | 2.0                                                                                                    | 20.0                                                                                                    | 3.0                                                                                                    | 0.0                                                                                                    | 0.0                                                                                                    | OK                                                                                                  | 1, 2                                                                          |
|                                       | tel2.                                                                                                    |                               | 4.0                                                                                              | 2.0                                                                                                    | 330.0                                                                                                    | 3.0                                                                                                    | 0.0                                                                                                    | 0.0                                                                                                    | OK OK                                                                                               | 4, 25                                                                         |
|                                       | tel3.d                                                                                                    |                               | 2.0                                                                                              | 2.0                                                                                                    | 20.0                                                                                                    | 3.0                                                                                                    | 0.2                                                                                                    | 0.0                                                                                                    |                                                                                                    | 1, 0                                                                          |
|                                       | tel3.                                                                                                    |                               | 6.0                                                                                              | 2.0                                                                                                    | 340.0                                                                                                    | 3.0                                                                                                    | 0.2                                                                                                    | 0.0                                                                                                    |                                                                                                    | 4, 4                                                                          |
|                                       | toweru                                                                                                    |                               | Dour                                                                                             | 3.0                                                                                                    | 20.0                                                                                                    | 3.U                                                                                                    | U.U<br>Look                                                                                                    |                                                                                                    | UK                                                                                                  | 2, 7                                                                          |
|                                       |                                                                                                    |                               | Keve                                                                                             | erse se                                                                                                    | aecuon                                                                                                    |                                                                                                    |                                                                                                    | lowero                                                                                                    |                                                                                                    |                                                                               |
|                                       |                                                                                                    |                               | Det                                                                                              | ector r                                                                                                    | name                                                                                                    | (                                                                                                    | Channel                                                                                                    | is ON                                                                                                    |                                                                                                    |                                                                               |
|                                       |                                                                                                    |                               | Det                                                                                              | ectori                                                                                                    | Taurie                                                                                                    | L L                                                                                                    | nannei                                                                                                    |                                                                                                    | tatue                                                                                               |                                                                               |
|                                       |                                                                                                    |                               |                                                                                                  | mhlem                                                                                                    | Ch Ch                                                                                                    | annel is                                                                                                    | s in nmi                                                                                                    | niematic s                                                                                                    |                                                                                                    |                                                                               |
| ) ONE CAN<br>HiRA High V              | edit two                                                                                                    | O MOR                         | e pa                                                                                             | rablem                                                                                                    | ters (S                                                                                                    | annel is<br>VMa                                                                                                    | s in proi                                                                                                    | l Rampl                                                                                                    | Up):                                                                                                |                                                                               |
| ONE CAN<br>HiRA High V<br>HV Power (  | edit tw<br>oltage con<br>Supply                                                                                                    | O MOIG<br>trol<br>View        | e pa                                                                                             | rablem<br>rame<br>Set                                                                                                    | ters (S                                                                                                    | annel is<br>VMa<br>A                                                                                                    | x and                                                                                                    | l Rampl                                                                                                    | Up):<br>High                                                                                        | Volt                                                                          |
| ONE CAN<br>HIRA High V<br>HV Power (  | edit two<br>oltage con<br>Supply                                                                                                    | O MOTO<br>trol<br>View        | e pa                                                                                             | rame<br>Set                                                                                                    | ters (S                                                                                                    | annel is<br>VMa<br>A                                                                                                    | x and<br>H                                                                                                    | l Rampl                                                                                                    | Up):<br>High                                                                                        | Volt                                                                          |
| ONE CAN<br>HiRA High V<br>HV Power 3  | edit tw<br>oltage con<br>Supply                                                                                                    | O MOTO<br>trol<br>View        | e pa                                                                                             | rame<br>Set                                                                                                    | ters (S                                                                                                    | annel is<br>VMa<br>A                                                                                                    | x and<br>H                                                                                                    | l Rampl                                                                                                    | Up):<br>High                                                                                        | Volt                                                                          |
| ONE CAN<br>HiRA High V<br>HV Power 1  | edit tw<br>oltage con<br>Supply                                                                                                    | O MOR<br>trol<br>View         | e pa                                                                                             | rame<br>Set                                                                                                    | ters (S                                                                                                    | annel is<br>VMa<br>A                                                                                                    | x and                                                                                                    | I Rampl                                                                                                    | Up):<br>High                                                                                        | Volt                                                                          |
| One can<br>HiRA High V<br>HV Power (  | edit tw<br>oltage con<br>Supply                                                                                                    | O MORO<br>trol<br>View        | e pa                                                                                             | rame<br>Set                                                                                                    | ters (S                                                                                                    | A                                                                                                    | x and                                                                                                    | l Rampl                                                                                                    | Up):<br>High                                                                                        | Vol                                                                           |
| ONE CAN<br>HiRA High Y<br>HV Power :  | edit tw<br>oltage con<br>Supply                                                                                                    | o more<br>trol<br>View        | e pa                                                                                             | set                                                                                                    | Ch<br>ters (S<br>HiR                                                                                                    | A                                                                                                    | x and<br>H                                                                                                    | I Rampl                                                                                                    | Up):<br>High                                                                                        | Vol                                                                           |
| ONC CAN<br>HiRA High ¥<br>HV Power \$ | edit tw<br>oltage con<br>Supply<br>Nam<br>tell.c                                                                                                    | o more<br>trol<br>View        | e pa<br>set                                                                                      | Set                                                                                                    | ters (S<br>HiR                                                                                                    | A<br>Rup 1<br>3.0                                                                                                    | X and<br>H<br>H                                                                                                    | I Rampl                                                                                                    | Up):<br>High<br>wer Statu                                                                           | <b>Vol</b><br>3<br>1, 5                                                       |
| One can<br>HiRA High V<br>HV Power (  | edit two<br>oltage con<br>Supply                                                                                                    | o more<br>trol<br>View<br>e V | e pa:                                                                                            | Set                                                                                                    | Сh<br>ters (S<br>нів.<br>SVMax<br>20.0<br>310.С                                                                                                    | A<br>RUP<br>3.0<br>3.0                                                                                                    | X and<br>H<br>H                                                                                                    | I Rampl                                                                                                    | Up):<br>High<br>Wer Statu:<br>OK                                                                    | Vol<br>3<br>1, 5<br>4, 1                                                      |
| One can<br>HiRA High V<br>HV Power :  | edit tw<br>oltage con<br>Supply<br>Nam<br>tel0.c<br>tel1.c                                                                                                    | o more<br>trol<br>View        | e pa:<br>set<br>2.0<br>3.0<br>2.0                                                                | I Set           2.0           2.0                                                                                                    | Ch<br>ters (S<br>HiR<br>SVMax<br>20.0<br>310.0<br>20.0                                                                                                    | RUP 1<br>3.0<br>3.0<br>3.0<br>3.0                                                                                                    | <b>X</b> and <b>X</b> and <b>H</b>                                                                                                    | I Rampl                                                                                                    | Up):<br>High<br>Mer Statu<br>ok<br>ok<br>ok                                                         | Vol<br>1, 5<br>4, 1<br>1, 4                                                   |
| One can<br>HiRA High ¥<br>HV Power \$ | edit tw<br>oltage con<br>Supply<br>Nam<br>tel0.c<br>tel1.c<br>tel1.c                                                                                                    | o more<br>trol<br>View        | e pa<br>set<br>2.0<br>3.0<br>2.0<br>2.0                                                          | <b>Set</b><br>2.0<br>2.0<br>2.0                                                                                                    | Ch<br>ters (S<br>HiR<br>20.0<br>310.0<br>20.0<br>320.0                                                                                                    | RUP (<br>3.0<br>3.0<br>3.0<br>3.0<br>3.0                                                                                                    | <b>X and</b><br><b>X and</b><br><b>H</b><br><b>V Mon</b><br>0.0<br>0.2<br>0.0<br>1.8                                                                                                    | I Rampl                                                                                                    | Wer Status<br>Gover Status<br>More ok<br>Gover ok<br>Gover ok<br>Gover ok                           | Vol<br>1, 5<br>4, 1<br>1, 4<br>1, 4                                           |
| One can<br>HiRA High V<br>HV Power (  | edit two<br>oltage con<br>Supply<br>[Nam<br>tel0.0<br>tel1.0<br>tel1.0<br>tel1.0                                                                                                    | O MOR<br>trol<br>View         | e pa<br><b>Set</b><br>2.0<br>2.0<br>2.0<br>2.0                                                   | <b>Set</b><br>2.0<br>2.0<br>2.0<br>2.0<br>2.0                                                                                                    | Ch<br>ters (S<br>HiR<br>20.0<br>310.0<br>20.0<br>320.0<br>20.0                                                                                                    | RUp 1<br>3.0<br>3.0<br>3.0<br>3.0<br>3.0<br>3.0                                                                                                    | <b>V Mon</b><br>0.0<br>1.8<br>0.0                                                                                                    | I Rampl<br>I Rampl<br>I Rampl<br>I Mon Pr<br>0.0<br>0.0<br>0.3<br>0.0<br>0.0<br>0.0                                                                                                    | Up):<br>High<br>Status<br>Over Status<br>O OK<br>O OK<br>O OK<br>O OK                               | Vol<br>1, 5<br>4, 1<br>1, 4<br>4, 0<br>1, 2                                   |
| One can<br>HiRA High V<br>HV Power :  | edit tw<br>oltage con<br>Supply<br>Nam<br>tel0.0<br>tel1.0<br>tel1.0<br>tel1.0<br>tel2.0                                                                                                    | o more<br>trol<br>View        | e pa<br>set<br>2.0<br>3.0<br>2.0<br>2.0<br>4.0                                                   | I Set           2.0           2.0           2.0           2.0           2.0           2.0           2.0           2.0           2.0           2.0           2.0           2.0           2.0           2.0                                                                                                    | Ch<br>ters (S<br>HiR<br>20.0<br>310.0<br>20.0<br>320.0<br>320.0<br>320.0<br>320.0<br>320.0<br>320.0                                                                  | RUP 1<br>3.0<br>3.0<br>3.0<br>3.0<br>3.0<br>3.0<br>3.0<br>3.0<br>3.0                                                                                                    | <b>X</b> and<br><b>X</b> and<br><b>H</b><br><b>V</b> Mon<br>0.0<br>0.2<br>0.0<br>1.8<br>0.0<br>0.0                                                                                                    | I Rampl<br>I Rampl<br>I Rampl<br>I Non Pc<br>0.0<br>0.0<br>0.0<br>0.0<br>0.0<br>0.0                                                                                                    | Up):<br>High<br>Nee Status<br>OK<br>OK<br>OK<br>OK<br>OK<br>OK<br>OK<br>OK                          | Vol<br>1, 5<br>4, 1<br>1, 4<br>4, 0<br>1, 2<br>4, 25                          |
| One can<br>Hira High V<br>HV Power S  | edit tw<br>oltage con<br>Supply<br>Intervention<br>tello.o<br>tell.o<br>tell.o<br>tell.o<br>tell.o<br>tell.o                                                                                                    | o more<br>trol<br>View        | e pa<br>set<br>2.0<br>2.0<br>2.0<br>4.0<br>2.0                                                   | <b>Set</b><br>2.0<br>2.0<br>2.0<br>2.0<br>2.0<br>2.0<br>2.0<br>2.0                                                                                                    | Ch<br>ters (S<br>HiR<br>20.0<br>310.0<br>20.0<br>320.0<br>20.0<br>330.0<br>20.0                                                                                      | RUP (<br>3.0<br>3.0<br>3.0<br>3.0<br>3.0<br>3.0<br>3.0<br>3.0<br>3.0<br>3.0                                                                                                    | <b>X and</b><br><b>X and</b><br><b>H</b><br><b>V Mon</b><br>0.0<br>0.2<br>0.0<br>1.8<br>0.0<br>0.0<br>0.2                                                                                                    | I Rampl<br>I Rampl<br>I Ramp | Up):<br>High<br>Mer Statu<br>OK<br>OK<br>OK<br>OK<br>OK<br>OK<br>OK<br>OK<br>OK                     | Vol<br>1, 5<br>4, 1<br>1, 4<br>4, 0<br>1, 2<br>4, 25<br>1, 0                  |
| One can<br>HiRA High V<br>HV Power 3  | edit two<br>oltage con<br>Supply<br>International<br>International<br>Int | O MOre<br>trol<br>View        | e pa<br>set<br>2.0<br>3.0<br>2.0<br>2.0<br>4.0<br>2.0<br>6.0                                     | Set<br>2.0<br>2.0<br>2.0<br>2.0<br>2.0<br>2.0<br>2.0<br>2.0<br>2.0<br>2.0                                                                                                    | Ch<br>ters (S<br>HiR<br>20.0<br>310.0<br>20.0<br>320.0<br>20.0<br>330.0<br>20.0<br>330.0<br>20.0<br>330.0<br>20.0                                                    | RUP (<br>3.0<br>3.0<br>3.0<br>3.0<br>3.0<br>3.0<br>3.0<br>3.0<br>3.0<br>3.0                                                                                                    | <b>V Mon</b><br>0.0<br>1.8<br>0.0<br>0.2<br>0.0<br>1.8<br>0.0<br>0.2<br>0.2<br>0.2                                                                                                    | I Rampl<br>I Rampl<br>I Ramp | Up):<br>High<br>Swer Status<br>O OK<br>O OK<br>O OK<br>O OK<br>O OK<br>O OK<br>O OK<br>O O          | Vol<br>1, 5<br>4, 1<br>1, 4<br>4, 0<br>1, 2<br>4, 25<br>1, 0<br>4, 4          |
| One can<br>HiRA High V<br>HV Power 3  | edit two<br>oltage con<br>Supply<br>left.<br>telt.<br>telt.<br>telt.<br>telt.<br>telt.<br>telt.<br>telt.<br>telt.<br>telt.<br>telt.<br>telt.<br>telt.<br>telt.                                                                                                    | O MOTO<br>trol<br>View        | E pa<br>Set<br>2.0<br>3.0<br>2.0<br>2.0<br>2.0<br>6.0<br>6.0<br>10.0                             | I Set           2.0           2.0           2.0           2.0           2.0           2.0           2.0           2.0           2.0           2.0           2.0           2.0           2.0           2.0           2.0           2.0           2.0           2.0           3.0                                                                                                    | Ch<br>ters (S<br>HiR<br>20.0<br>310.0<br>20.0<br>320.0<br>20.0<br>330.0<br>20.0<br>330.0<br>20.0<br>340.0<br>20.0                                                    | RUP 1<br>3.0<br>3.0<br>3.0<br>3.0<br>3.0<br>3.0<br>3.0<br>3.0<br>3.0<br>3.0                                                                                                    | <b>V Mon</b><br>0.0<br>1.8<br>0.0<br>0.2<br>0.0<br>0.2<br>0.2<br>0.2<br>0.2                                                                                                    | I Rampl<br>I Rampl<br>I Ramp | Up):<br>High<br>Swer Status<br>OK<br>OK<br>OK<br>OK<br>OK<br>OK<br>OK<br>OK<br>OK<br>OK<br>OK<br>OK | Vol<br>1, 5<br>4, 1<br>1, 4<br>4, 0<br>1, 2<br>4, 25<br>1, 0<br>4, 4<br>2, 7  |
| One can<br>HiRA High V<br>HV Power 3  | edit two<br>oltage con<br>Supply<br>Nam<br>tello.c<br>tell.<br>tell.                                                                                                    | o more<br>trol<br>View        | e pa<br>set<br>2.0<br>3.0<br>2.0<br>2.0<br>4.0<br>2.0<br>6.0<br>10.0<br>Rev                      | I Set           2.0           2.0           2.0           2.0           2.0           2.0           2.0           2.0           2.0           2.0           2.0           2.0           2.0           2.0           2.0           2.0           2.0           2.0           2.0           2.0           2.0           2.0           2.0           2.0           2.0           2.0           2.0           2.0           2.0           2.0           2.0           3.0                                                                                           | Ch<br>ters (S<br>HiR<br>20.0<br>310.0<br>20.0<br>320.0<br>20.0<br>330.0<br>20.0<br>340.0<br>20.0<br>340.0<br>20.0                                                    | RUP (<br>3.0<br>3.0<br>3.0<br>3.0<br>3.0<br>3.0<br>3.0<br>3.0<br>3.0<br>3.0                                                                                                    | <b>X</b> and<br><b>X</b> and<br><b>H</b><br><b>V</b> Mon<br>0.0<br>0.2<br>0.0<br>1.8<br>0.0<br>0.2<br>0.0<br>1.8<br>0.0<br>0.2<br>0.2<br>0.0<br>7.2<br>0.0<br>0.2<br>0.0<br>0.0 | I Rampl<br>I Rampl<br>I Ramp | Up):<br>High<br>Neer Status<br>0 0K<br>0 0K<br>0 0K<br>0 0K<br>0 0K<br>0 0K<br>0 0K<br>0 0          | Vol1<br>1, 5<br>4, 1<br>1, 4<br>4, 0<br>1, 2<br>4, 25<br>1, 0<br>4, 4<br>2, 7 |
| One can<br>Hira High V<br>HV Power 3  | edit two<br>oltage con<br>Supply<br>I tello.o<br>tello.o<br>tello.o<br>tello.o<br>tello.o<br>tello.o<br>tello.o<br>tello.o<br>tello.o<br>tello.o<br>tello.o<br>tello.o                                                                                                    | O MOre<br>trol<br>View        | e pa<br>set<br>2.0<br>3.0<br>2.0<br>2.0<br>4.0<br>2.0<br>6.0<br>10.0<br>Rev                      | I Set           2.0           2.0           2.0           2.0           2.0           2.0           2.0           2.0           2.0           2.0           2.0           2.0           2.0           2.0           2.0           2.0           2.0           2.0           2.0           2.0           2.0           2.0           2.0           2.0           2.0           2.0           2.0           2.0           2.0           2.0           2.0           3.0           erse s                                                                          | Ch<br>ters (S<br>HiR<br>20.0<br>310.0<br>20.0<br>320.0<br>20.0<br>330.0<br>20.0<br>330.0<br>20.0<br>330.0<br>20.0<br>340.0<br>20.0<br>340.0<br>20.0<br>340.0<br>20.0 | annel is<br>VMa<br>A<br>A<br>3.0<br>3.0<br>3.0<br>3.0<br>3.0<br>3.0<br>3.0<br>3.0<br>3.0<br>3.0                                                                                                    | X and<br>X and<br>H<br>V Mon<br>0.0<br>0.2<br>0.0<br>1.8<br>0.0<br>0.2<br>0.2<br>0.2<br>0.2<br>0.2<br>0.2<br>0.2<br>0.2<br>0.2                                                                                                    | I Rampl<br>I Rampl<br>I Ramp | Up):<br>High<br>Swer Status<br>O OK<br>O OK<br>O OK<br>O OK<br>O OK<br>O OK<br>O OK<br>O O          | Vol1<br>1, 5<br>4, 1<br>1, 4<br>4, 0<br>1, 2<br>4, 25<br>1, 0<br>4, 4<br>2, 7 |
| One can<br>Hira High V<br>HV Power (  | edit two<br>oltage con<br>Supply<br>International<br>tellor<br>tellor<br>tellor<br>tellor<br>tellor<br>tellor<br>tellor<br>tellor<br>tellor<br>tellor<br>tellor<br>tellor<br>tellor<br>tellor<br>tellor                                                                                                    | O MOFC<br>trol<br>View        | e pa<br>Set<br>2.0<br>3.0<br>2.0<br>2.0<br>4.0<br>2.0<br>6.0<br>10.0<br>Rev<br>Det<br>Det<br>Det | I Set           2.0           2.0           2.0           2.0           2.0           2.0           2.0           2.0           2.0           2.0           2.0           2.0           2.0           2.0           2.0           2.0           2.0           2.0           2.0           2.0           2.0           2.0           2.0           2.0           2.0           2.0           2.0           2.0           2.0           2.0           2.0           2.0           2.0           2.0           2.0           3.0           erse s           tector | Ch<br>ters (S<br>HiR<br>20.0<br>310.0<br>20.0<br>320.0<br>20.0<br>330.0<br>20.0<br>330.0<br>20.0<br>340.0<br>20.0<br>340.0<br>20.0<br>340.0<br>20.0<br>340.0<br>20.0 | RUP<br>RUP<br>3.0<br>3.0 | V Mon<br>0.0<br>0.2<br>0.0<br>1.8<br>0.0<br>0.2<br>0.0<br>0.2<br>0.0<br>0.2<br>0.0<br>0.2<br>0.2<br>0.0<br>0.2<br>0.0<br>0.2<br>0.0<br>0.2<br>0.0<br>0.2<br>0.0<br>0.2<br>0.2                                                                                                    | I Rampl<br>I Rampl<br>I Rampl<br>I Mon Pe<br>0.0<br>0.0<br>0.0<br>0.0<br>0.0<br>0.0<br>0.0<br>0.0<br>0.0<br>0.                                                                                                    | Up):<br>High<br>Swer Statu<br>0 0K<br>0 0K<br>0 0K<br>0 0K<br>0 0K<br>0 0K<br>0 0K<br>0 0           | Vol<br>1, 5<br>4, 1<br>1, 4<br>4, 0<br>1, 2<br>4, 25<br>1, 0<br>4, 4<br>2, 7  |

In exactly the same fashion as in the previous version Voltage and Current.

#### Appendix A:

#### Compilation and maintenance of the code:

Right now (as of June 9, 2005) the HiRA HV power supply GUI is stored in /user/03014 (test run for HiRA). The directory struture is as follows: <spdaq29:HiRA HV control >ls -R .: HiRAChannelAssignment.tcl README\_caenctl goHVhira\* Config/ HVControl.tcl HiRAChannelAssignment.tcl~ SaveStatus/ src/ HVControl.tcl~ HiRAControl.tcl caenctl\* ./Config: FourTowers.config Tower0.config Tower1.config Tower2.hira Tower4.config FourTowers.hira Tower0.config~ Tower1.hira Tower3.config README Tower0.hira Tower2.config Tower3.hira ./SaveStatus: 2004Aug03\_14:26:43.log 2004Aug04\_10:58:40.log 2004Aug03\_16:22:08.log 2005Jun08\_17:01:34.log ./src: HiRA\_HV\_howto.pdf TCLinc/ HVCaen.cpp Harness.o HiRA.config Lib/ HVCaen.h Voltage.config HiRAChannelAssignment.tcl Log/ HVCaen.o caenctl\* HVControl.tcl HiRAControl.tcl Makefile goHVhira\* Harness.cpp HiRAControl.tcl~ Makefile~ include/ Harness.h HiRA\_HV\_howto.doc README\_caenctl temp.config ./src/Lib: hscaenetlib.so.1.6 libcaenhvwrapper.so libhscaenet.so libcaenhvwrapper.so.2.11 libhscaenet.so.1.6 hvwrapperlibs.tar ./src/Log: 2004Feb02\_09 ./src/TCLinc: ErrnoException.h TCLCommandPackage.h TCLInterpreter.h TCLString.h TCLException.h TCLInterpreterObject.h Exception.h TCLTimer.h NamedItem.h TCLFileHandler.h TCLList.h TCLVariable.h RangeError.h TCLHashTable.h TCLObject.h buffer.h Refptr.h TCLPackagedCommand.h TCLHashTableItem.h buftypes.h StreamIOError.h TCLHashTableIterator.h TCLProcessor.h daqtypes.h TCLApplication.h TCLIdleProcess.h TCLResult.h histotypes.h ./src/include: CAENHVWrapper.h CAENHVWrapper.h.2.11 caenhvoslib.h caenhvoslib.h.2.11

Directory source contains source files for everything you need to run HiRA HV GUI. There are source files for <u>caenctl</u> interface (extension to Tcl/tk). To remake the executable of caenctl one needs to run "make" command in the src/ directory. If these files are to be moved one needs to modify paths in the Makefile.Two paths are to be changed: SRCDIR (directory where the source is) and INST\_HV(directory where the HV GUI interface resides).